## **Steps to Signing Credit Application**

## 1) Click Signature Box

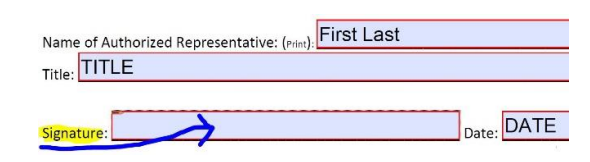

## 2) Click Configure New Digital ID, click Continue

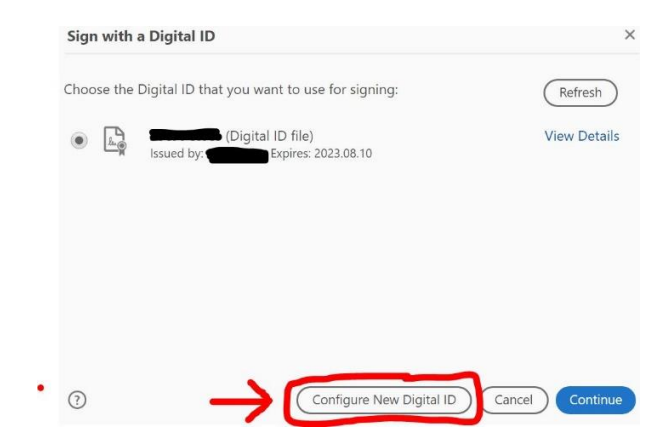

3) Select Create New Digital ID , click Continue

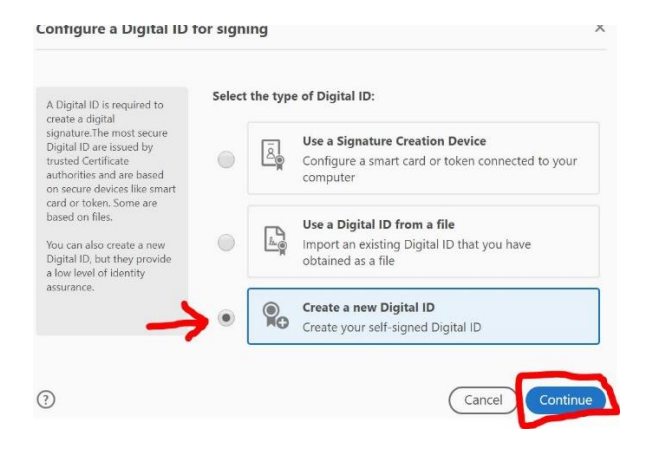

4) Select Save to File , click Continue

| elect the destination of t                                                                                                | he new Digital ID                                                                                                    |
|----------------------------------------------------------------------------------------------------|----------------------------------------------------------------------------------------------------|
| Digital IDs are typically<br>issued by trusted providers<br>that assure the validity of<br>the identity                   | Save to File Save the Digital ID to a file in your computer                                                                   |
| Self-signed Digital ID may<br>not provide the same level<br>of assurance and may not<br>be accepted in some use<br>cases. | Save to Windows Certificate Store<br>Save the Digital ID to Windows Certificate Store to<br>be shared with other applications |
| Consult with your recipients<br>if this is an acceptable form<br>of authentication.                                       |                                                                                                    |
|                                                                                                    |                                                                                                    |
| 2                                                                                                    | Back                                                                                                    |

5) Enter required fields (Name & Email) , click Continue

| Create a self-signed Di                                                                                                    | gital ID               |                           | 2        |
|----------------------------------------------------------------------------------------------------|------------------------|---------------------------|----------|
| Enter the identity                                                                                                    | Name                   | Enter Name                |          |
| Information to be used for<br>creating the self-signed<br>Digital ID.<br>Digital IDs that are self-<br>signed by individuals do not<br>provide the assurance that<br>the identity information is<br>valid. For this reason they<br>may not be accepted in<br>some use cases. | Organizational Unit    | Enter Organizational Unit |          |
|                                                                                                    | Organization Name      | Enter Organization Name   |          |
|                                                                                                    | Email Address          | Enter Email               |          |
|                                                                                                    | Country/Region         | US - UNITED STATES        | ~        |
|                                                                                                    | Key Algorithm          | 2048-bit RSA              | ~        |
|                                                                                                    | Use Digital ID for     | Digital Signatures        | ~        |
|                                                                                                    | Email address is not v | valid                     |          |
| 3                                                                                                    |                        | Back                      | Continue |

6) Enter & Confirm **Password** (PW must be at least 6 characters), then click **Save** (File path is automatically saved but folder can be changed by clicking **Browse**)

| Add a password to protect<br>the private key of the<br>Digital ID. You will need this | Your Digital ID will be saved at the following location : | Browse |
|---------------------------------------------------------------------------------------|-----------------------------------------------------------|--------|
| password again to use the<br>Digital ID for signing.                                  |                                                           |        |
| Save the Digital ID file in a<br>known location so that you<br>can copy or backup it. | Apply a password to protect the Digital ID:               |        |
|                                                                                       | Confirm the password:                                     |        |
|                                                                                       |                                                           |        |
| 2                                                                                     | Rade                                                      | Caura  |

7) Select Digital ID , then click Continue

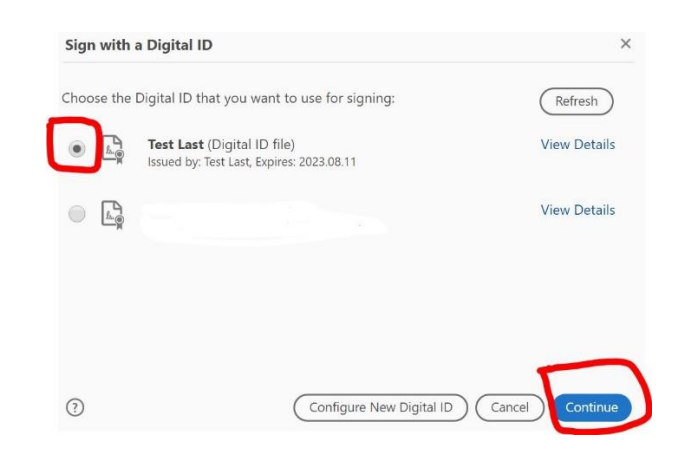

8) Enter Digitial ID Password , then click Sign

| Appearance Standard Text    | ~                                      | Create                                           |
|-----------------------------|----------------------------------------|--------------------------------------------------|
| Test<br>Last                | Digital<br>by Tes<br>Date: 2<br>18:34: | ly signed<br>st Last<br>2018.08.10<br>39 -07'00' |
| Lock document after signing |                                        | View Certificate Detail                          |

- 9) Save file in folder of choice
- 10) Signature complete!

| Signature: Test Last | Digitally signed by Test Last<br>Date: 2018.08.10 18:38:44 -07'00' |
|----------------------|--------------------------------------------------------------------|
|                      |                                                                    |